## วิธีการเข้าใช้งานและติดตั้ง GlobalProtect สำหรับการใช้งาน VPN

- × + ลาดเกี่ยวกับความเป็นส่วนตัว → C ▲ ไม่ปลอดภัย https://vpn.moc.go.th 1. เรียก vpn.moc.go.th จะพบหน้าต่าง การเชื่อมต่อของคุณไม่เป็นส่วนตัว ผู้โจมดีอาจพยายามขโมยข้อมูดจาก **vpn.moc.go.th** (ด้วอย่างเช่น รหัสผ่าน ข้อความ หรือบัดร 3. เลือกไปยัง vpn.moc.go.th เครดิด) <u>ดูข้อมูลเพิ่มเดิม</u> NET::ERR\_CERT\_COMMON\_NAME\_INVALID Q เปิดการปกป้องที่ปรับปรุงแล้วเพื่อให้ Chrome รักษาความปลอดภัยในระดับสูงสุด ขั้นสูง กลับส่ความปลอดภั การเชื่อมต่อของคุณไม่เป็นส่วนตัว ผู้โจมดีอาจพยายามขโมยข้อมูลจาก **vpn.moc.go.th** (ด้วอย่างเช่น รหัสผ่าน ข้อความ หรือบัดร เครดิต) <u>ดูข้อมูลเพิ่มเติม</u> NET::ERR CERT COMMON NAME INVALID Q เปิดการปกป้องที่ปรับปรุงแล้วเพื่อให้ Chrome รักษาความปลอดภัยในระดับสูงสุด ้ ช่อนข้อมูลขึ้นสูง ) เซิร์ฟเวอร์นี้ไม่สามารถพิสูจนได้ว่าเป็น vpn.moc.go.th เพราะใบรับรองความปลอดภัยไม่ได้ระบุชื่อ สำรองของหัวเรื่อง โดยอาจเก็ดจากการกำหนดค่าผิดหรือผู้โจมดีที่ชัดชวางการเชื่อมต่อของคุณ <u>ไปยัง vpn.moc.go.th (ไม่ปลอดภัย)</u> + C O Selectric https://spn.moc.go.th/global-protect/login.esp 🊧 paloalto GlobalProtect Portal GlobalProtect Portal moc\nutthineet
- 4. กรอก username และ password ที่ได้รับ

ดังรูป

2. เลือกขั้นสูง

5. เลือก download Windows 64 Bit Global

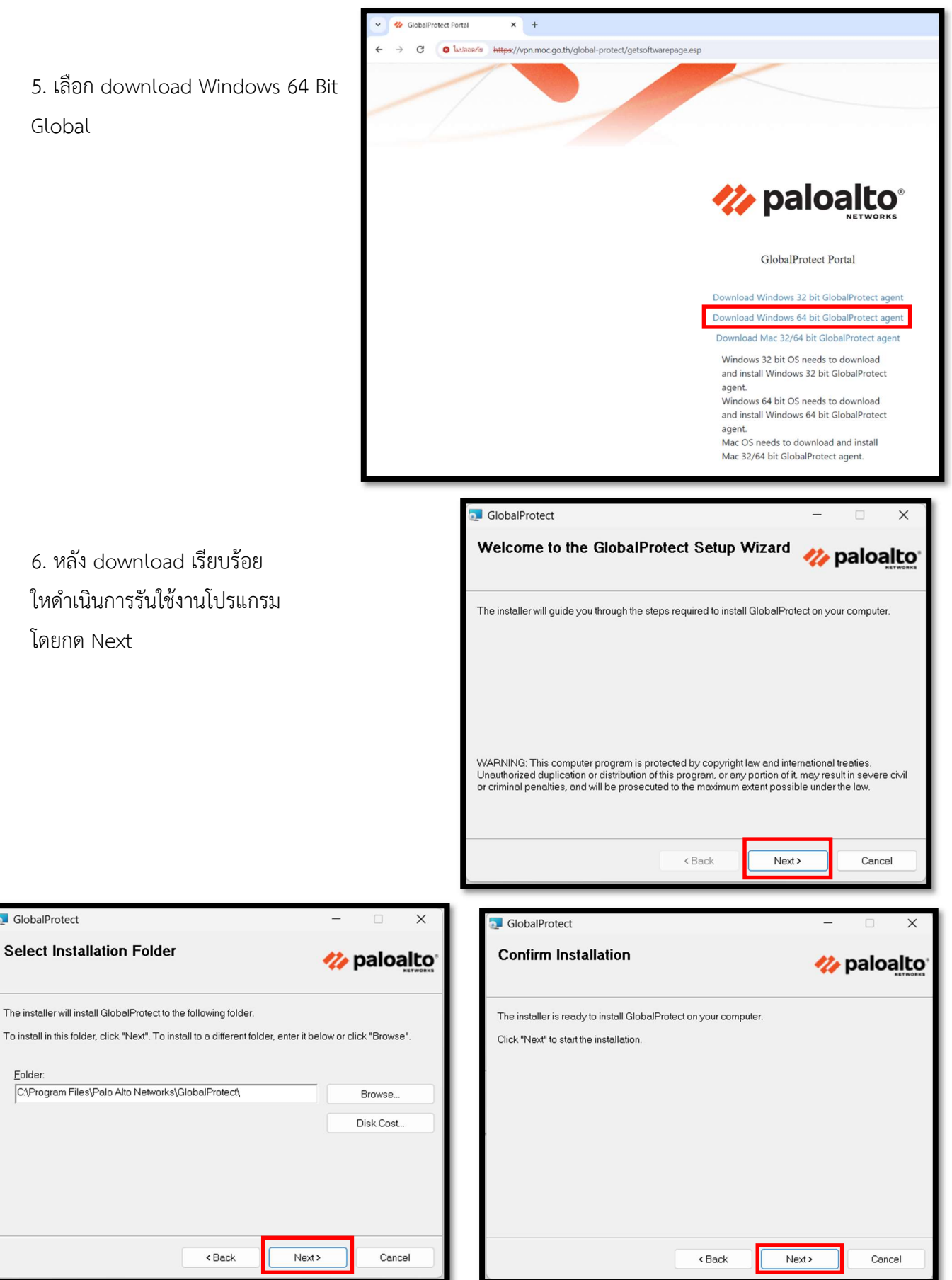

6. หลัง download เรียบร้อย ใหดำเนินการรันใช้งานโปรแกรม โดยกด Next

GlobalProtect

Eolder:

- 7. โปรแกรมกำลัง Installed
- 8. หลังจากนั้นกด Close

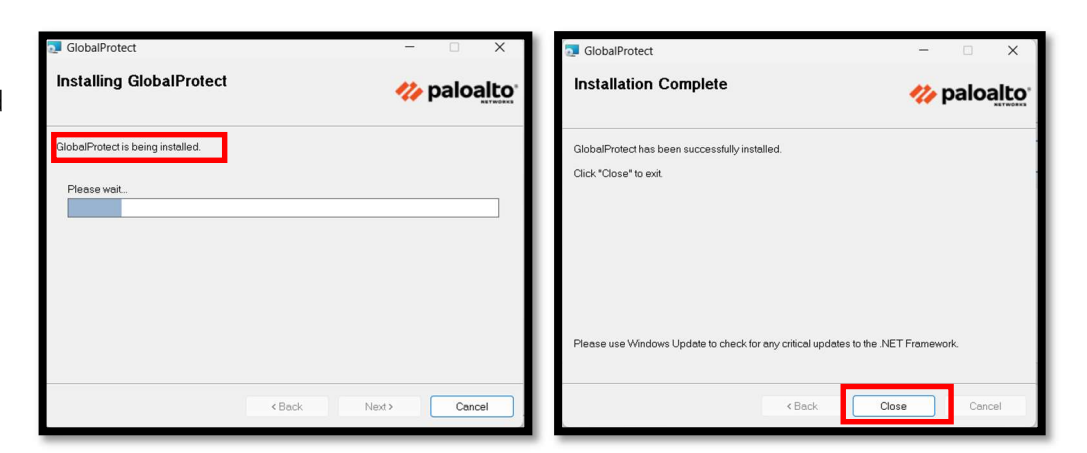

W paloalto GlobalProtect

GlobalProtect extends security policies

to all mobile users to eliminate remote access blindspots and strengthen

security. Get Started

9. เมื่อลงโปรแกรมเรียบร้อยแล้ว สามารถเรียกใช้งานได้ โดยอาจดูใน start หรือเลือกพิมพ์ค้นหา GlobalProtect แล้วกดใช้งาน

Q global ( Chat All Settings Folders Photos Apps Web GlobalProtect GlobalProtect bal - See more search res O global house 🖸 Open 🔂 Run as C Open file location 🖍 Pin to Sta Pin to taskb 🗊 Uninsta paloalto GlobalProtect ≡

> Not Connected Enter the portal address to connect and secure access to your applications and the internet.

Portal

vpn.moc.go.th

 $\equiv$ 

10. เริ่มใช้งานจะเห็นหน้าตาดังรูปกด Get Started 11. กรอก Portal โดยใส่ vpn.moc.go.th

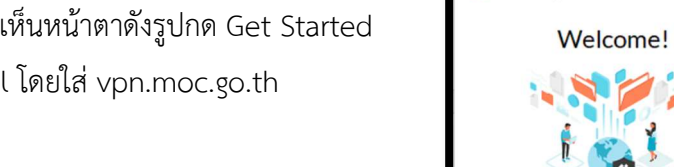

12. เลือก Proceed Anyway

| <b>⊘ paloa<u>lto</u>  </b> GlobalProtect ≡                                              |
|-----------------------------------------------------------------------------------------|
| $\langle \widetilde{\otimes} \rangle$                                                   |
| The certificate CN name mismatch.<br>The certificate is not issued to<br>vpn.moc.go.th. |
| We recommend that you do not<br>continue because your security might<br>be compromised. |
| Show Certificate                                                                        |
| Cancel                                                                                  |
| Proceed Anyway                                                                          |
|                                                                                         |

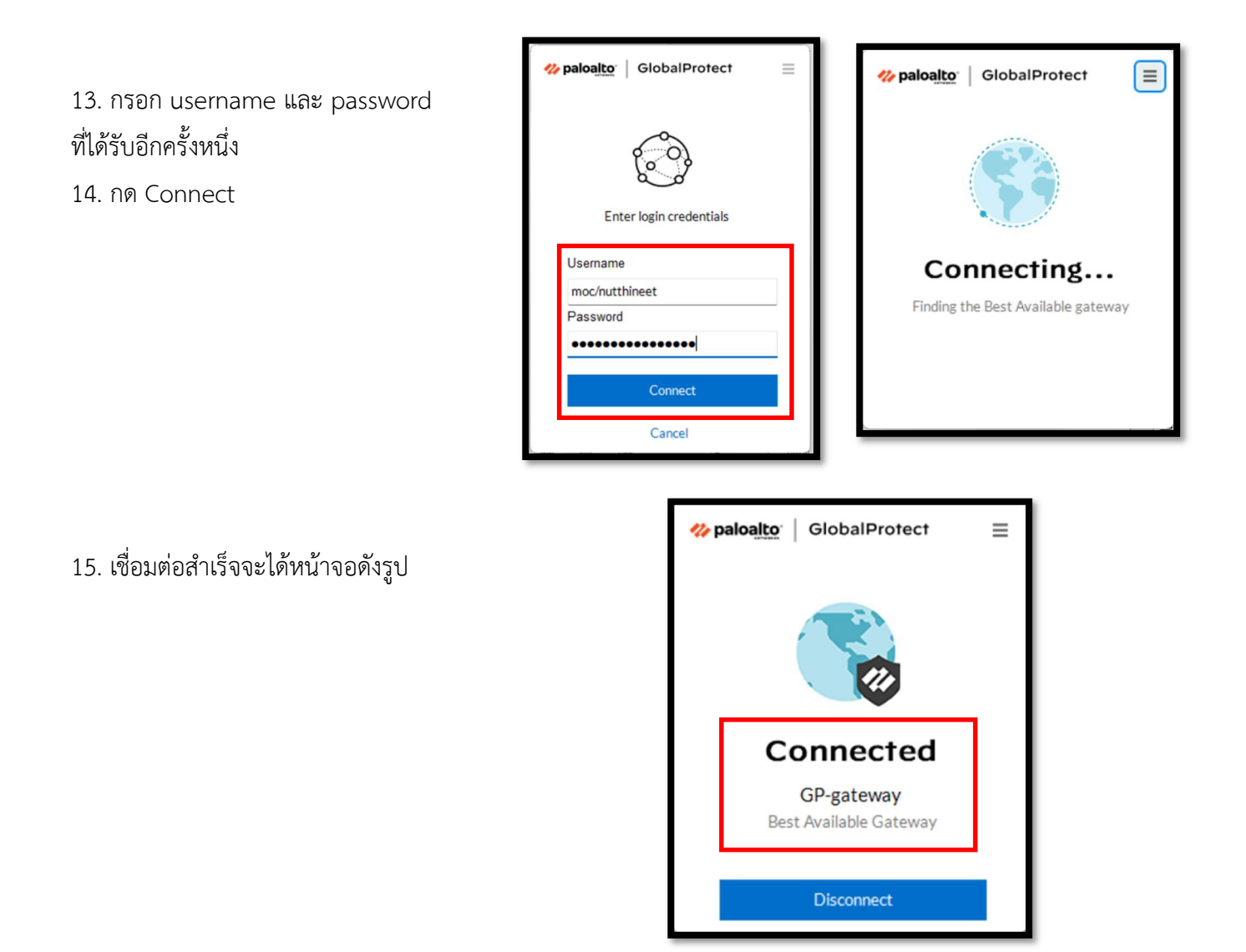

16. เวลาใช้งาน ให้ผู้ใช้งานเรียก web site หรือระบบงานที่ต้องการใช้งานได้เลย